## Online Enrollment Guide for Residence – UP College of Science First Semester AY 2020-2021

## 1. Log-in to your CRS account

## 2. Go to the Pre-enlistment Section

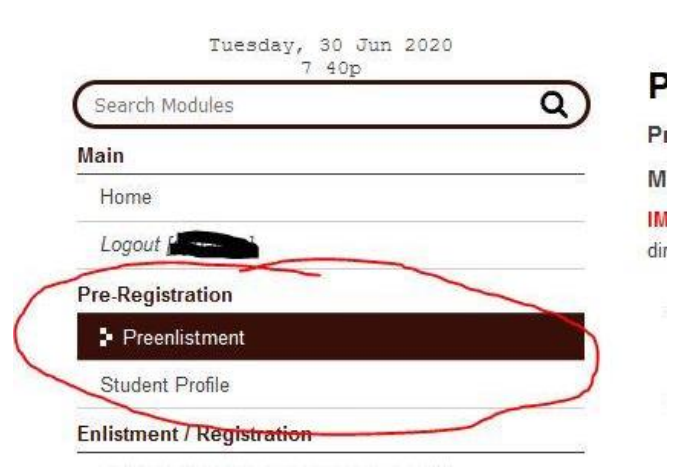

You may be asked to fill up your Student Profile, if you haven't done so yet.

- Inform your unit adviser to advise you for Residence\* Residence status WILL NOT BE REFLECTED ON CRS.
- Inform the CS Grad Office that you have been advised for Residence\*. Grad office will enlist you into Residence\*.
   Residence status WILL NOT BE REFLECTED ON CRS.

Residence status **will NOT BE REFLECTED ON CRS**.

- 5. <u>Receive the text from the CS Grad Office that you have been officially enlisted into Residence\*.</u> Residence status WILL NOT BE REFLECTED ON CRS.
- 6. <u>Go to the bottom right section of the Pre-enlistment page and click on the **Lock Enlistment** button</u>

| class Code   | Class<br>[Available Slots / Total Slots / Demand]        | Credits | Instructors / Schedule | Remarks      |
|--------------|----------------------------------------------------------|---------|------------------------|--------------|
|              |                                                          | No ca   | ncelled waitlists.     |              |
| waitlists. O | nce post-advised, you may no longer unlock your enlistme | ent.    |                        |              |
|              |                                                          |         |                        |              |
|              |                                                          |         |                        | Lock Enlistn |

• Schedule of Waitlist Processing. It is up to the offering unit on when the waitlists will be processed after it is closed. Do check the remarks section of the class you wish to waitlist in to know when to come back and check the site again to see if a certain waitlisted class has been granted to you. Please contact the offering unit if you have any queries on waitlist processing of their offered courses.

<sup>•</sup> Open Waitlists. You can waitlist in any class as long as it is open. Please see the info on when the waitlist for a certain course will be closed. When the waitlist is closed, you cannot apply for a waitlist anymore. However, a closed waitlist can be opened again at the discretion of the offering unit.

7. Inform your adviser that you have locked enlistment to be **Post-advised.** You will see the notice

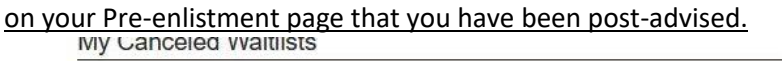

been Assessed.

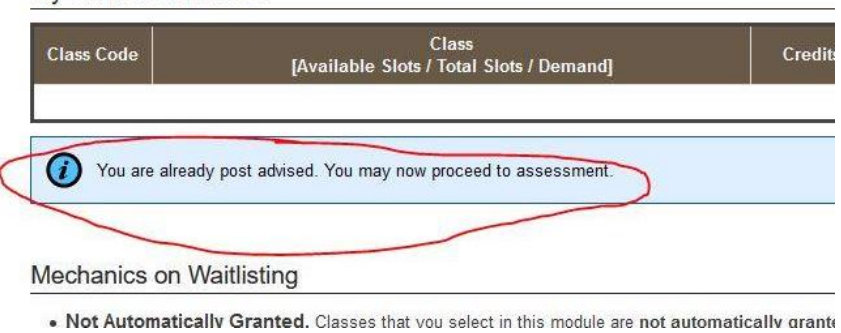

- 8. Inform the CS Grad Office that you have been **Post-advised**. Wait for the **text** saying you have
- 9. <u>Proceed to the Settlement of Outstanding Transactions page and click on New Payment Slip at</u> the right-most side

| Crs.upd                                |                                                                                                    |         | You are logged in as <b>rlybanez</b> , Log |
|----------------------------------------|----------------------------------------------------------------------------------------------------|---------|--------------------------------------------|
| Non State                              | Student (change role) •                                                                                                    |         |                                            |
| Tuesday, 30 Jun 2020<br>8 02p          | Q Outstanding Transactions                                                                                                    |         |                                            |
| Main                                   | Vou may pay for your University transactions via bank transfers (either electronic or over-the-counter) by                                                                                                    |         |                                            |
| Home                                   | ounging your unpaid forms in a <b>Payment Sup</b> .                                                                                                    |         |                                            |
| Logout                                 | Note:                                                                                                    |         |                                            |
| Pre-Registration                       | Please check your Form 5 assessment carefully.                                                                                                    |         |                                            |
| Preenlistment                          | <ul> <li>Ensure that all your <u>scholarships</u> have already been incorporated into your Form 5's assessment<br/>before adding it to a payment slip. If they are not, you may request for Reassessment.</li> </ul> |         |                                            |
| Student Profile                        | <ul> <li>If you have applied for a <u>student loan</u>, please wait for its approval so that the amount payable will be</li> </ul>                                                                                   |         |                                            |
| Enlistment / Registration              | updated.                                                                                                    |         |                                            |
| Settlement of Outstanding Transactions | Outstanding Transactions Completed Transactions                                                                                                    |         |                                            |
| Leave of Absence                       |                                                                                                    |         |                                            |
| Application for LOA                    | Payment Slips Created                                                                                                    |         | New Payment Slip                           |
| Dropping                               | Date Created Description                                                                                                    | Balance | Action                                     |
| Dropping                               | No transactions ready for payment yet                                                                                                    |         |                                            |
| Accounts Management                    |                                                                                                    |         |                                            |
| Account Linking                        |                                                                                                    |         |                                            |
| Financial Assistance                   |                                                                                                    |         |                                            |
| Tuition Loan Application               |                                                                                                    |         |                                            |
| Student Records                        |                                                                                                    |         |                                            |
| Grades Viewing                         |                                                                                                    |         |                                            |

10. Click on the checkbox beside the Midyear 2020 Transaction and click Save

| Transaction Type       | Description | Amount |
|------------------------|-------------|--------|
| Midyear 2020<br>Form 5 | Residency   | 40.00  |
| Total                  | 0 items     | 0.00   |

## 11. Click on Add Payment

| ayment Slips Created |                                         |             | New Paymer   |         |                      |
|----------------------|-----------------------------------------|-------------|--------------|---------|----------------------|
| Date Created         |                                         | Description |              | Balance | Action               |
| 2020 Jun 30          | Midyear 2020<br>Form 5 Residency REMOVE |             | Total: 40.00 | 40.00   | Print Slip Add Trans |
|                      | Proofs of Payment:                      |             | Add Payment  |         |                      |
|                      | No payments yet                         |             |              |         |                      |

12. Input UP Bank Account, Fund Transfer Method (Bizlink, Bank Transfer, or Over the Counter)

For Bank Transfer, indicate Originating Bank, Additional Remarks (e.g. source account and time of transfer), clearing date, and amount deposited.

Note: Bank Transfer is easier with LBP to LBP transaction than from 3<sup>rd</sup> party banks. Payment slip does not indicate the **Account name** for UP.

Add Proof of Payment

| Payment Slip<br>Reference No | 20000318                     |                                                                 |  |
|------------------------------|------------------------------|-----------------------------------------------------------------|--|
| UP Bank Account              | LAND BANK OF THE PHIL        | IPPINES (LBP) 3072100696 🗸                                      |  |
| Fund Transfer Method         | Online Fund Transfer         | ~                                                               |  |
| Originating Bank             | Land Bank of the Philippines |                                                                 |  |
| Additional Remarks           | from account 5126-2255       | (other details that may help the Cashier validate your payment) |  |
| Clearing Date                | 06/30/2020                   | (mm/dd/yyyy)                                                    |  |
| Amount Deposited             | 40.00                        | (please omit commas ex. 10500.00)                               |  |

13. Wait for payment validation from UP Cashier

| Date Created<br>2020 Jun 30 | Midyear 2020<br>Form 5 Residency | Description                                                               |       | Total: 40.00 |  |
|-----------------------------|----------------------------------|---------------------------------------------------------------------------|-------|--------------|--|
|                             |                                  |                                                                           |       |              |  |
|                             | Proofs of Payment:               | (207240200)                                                               | 40.00 | Delete       |  |
|                             | Jun 30 LBP<br>Onlin              | (3072100696)<br>ee Fund Transfer                                          | 40.00 | Delete       |  |
|                             | Orig<br>from                     | nating Bank: Land Bank of the Philippines<br>account &, deposited 8:09 PM |       |              |  |
|                             |                                  | Total Unvalidated                                                         | 40.00 |              |  |
|                             |                                  | Total Validated                                                           | 0.00  |              |  |